# Werken met Liedbundel Weerklank Online

#### 1. Inloggen op Liedbundel Weerklank Online

Liedbundel Weerklank Online is de database waarin alle liederen uit de liedbundel *Weerklank* zijn opgeslagen.

De liederen zijn beschikbaar in verschillende uitvoeringen: als tekst en ook met noten, geschikt voor presentatie in een liturgieboekje of op de beamer.

In deze korte handleiding lichten we de belangrijkste stappen toe.

- 1. Ga naar de website van liedbundel weerklank Online. (www.liedbundelweerklank.nu)
- 2. Log in met het e-mailadres waarop het account is aangemaakt.
- 3. Voer het wachtwoord in. (Het wachtwoord hebt u per e-mail ontvangen nadat het account is aangemaakt.)
- 4. Komt u hier voor het eerst en is er nog geen gebruikersaccount aangemaakt, vraag dan eerst een demo-account aan. U kunt dan het complete programma bekijken en enkele liederen downloaden om te onderzoeken hoe het werkt. Wilt u het demo-account omzetten in een volledig account kies dan *Bestellen* en vul het formulier opnieuw volledig in.

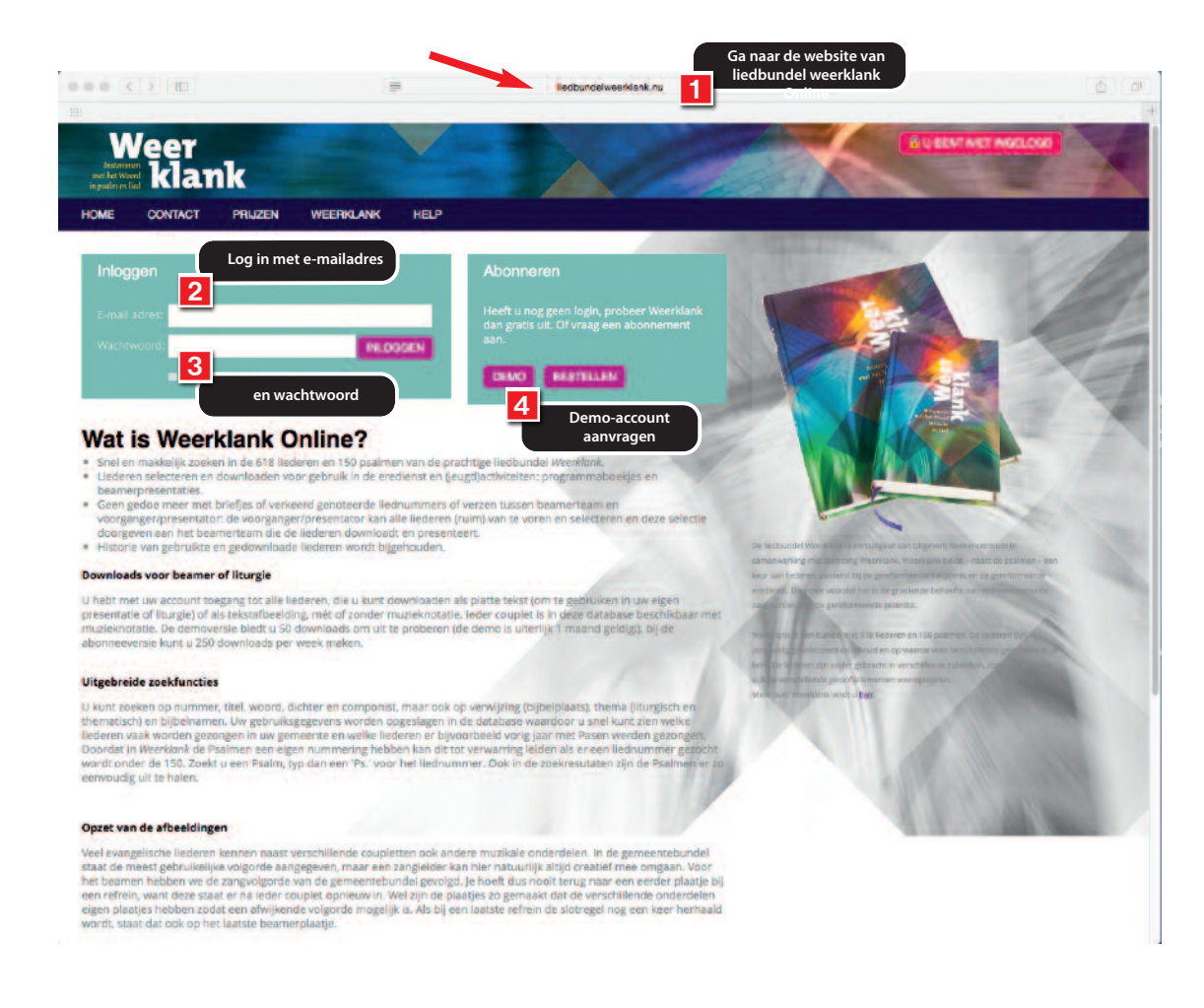

#### 2. Liederen zoeken

Zodra u bent ingelogd kunt u gaan zoeken naar liederen.

- 1. In het zoekveld bovenaan kunt u een woord of een titel van een lied invoeren, of een liednummer.
- 2. Standaard zoekt het programma op Liednummer.
- 3. Wilt u op iets anders zoeken, klik dan op het pijltje naast Liednummer voor een menu.

| Mijn liedlijst Standaard liedlijet (10) |            |       |            |                                                       |                           |   |  |
|-----------------------------------------|------------|-------|------------|-------------------------------------------------------|---------------------------|---|--|
|                                         |            |       |            | Zoeken bi                                             | Zoeken binnen resultaten: |   |  |
|                                         | Datum      | tijd  | Liednummer | • Titel                                               | +                         |   |  |
| 3                                       | 25-04-2017 | 09:56 | 579:6      | Ik zing hoe Hij stierf, toen zijn werk was volbracht: | BERUK                     |   |  |
| ð                                       | 25-04-2017 | 09:56 | 579:2      | Ik zing hoe men Hem vastgespijkerd daar heeft         | BEAUX                     | 1 |  |
| âr                                      | 25-04-2017 | 09:56 | 579:1      | ik zing van de heuvel die Golgotha heet,              | BEMUK.                    |   |  |
|                                         | 25-04-2017 | 09:55 | 426:2      | Lam van God, in eeuwigheid te prijzen,                | BERLIK                    |   |  |
| 3                                       | 25-04-2017 | 09:55 | 426:1      | Eeuwig Woord, U willen wij bezingen,                  | BEKLK                     | 1 |  |
| ł                                       | 25-04-2017 | 09:54 | 260:3      | Een herder ziet naar schapen om,                      | BERUK                     |   |  |
| 2                                       | 25-04-2017 | 09:54 | 260:2      | Hij die het van de Heer verwacht                      | BEKUK                     |   |  |
| *                                       | 25-04-2017 | 09:54 | 260:1      | God maakt ons dienstbaar aan zijn werk.               | BEKUK                     | 2 |  |
| 1                                       | 25-04-2017 | 09:53 | Ps. 150:2  | Loof de HEER, breng Hem uw dank,                      | OEKUK                     |   |  |
| 7                                       | 25-04-2017 | 09:53 | Ps. 150:1  | Loof de HEER uw God alom.                             | BDRUK                     |   |  |

#### 2.1 Zoeken via verschillende zoekingangen

Klikt u op het pijltje achter Liednummer, dan opent zich een menu. U kunt zoeken op:

- 1. Liednummer/titel: weet u al precies welk lied u zoekt, tik dan hier het nummer of de beginregel van het lied in.
- 2. Liedteksten: zoek op alle woorden of zinnen die in een lied kunnen voorkomen, ongeacht waar ze staan. Het resultaat is een lijst liederen. Hoe completer u een tekst opgeeft, hoe sneller u de juiste vindt. Heeft u een zoekterm die ook als deel van een ander woord gezien kan worden (u zoekt 'Eva', maar die lettercombinatie zit ook in 'welgevallen'), tik dan een spatie voor- en/of na het zoekwoord: 'Eva'.
- 3. Verwijzing: zoekt u een lied bij een bepaalde bijbeltekst, tik dan hier die vindplaats in.
- 4. Componist of dichter laat u zoeken op de maker van een lied.
- 5. Zoeken op thema brengt u bij de zoekthema's waar de liederen in zijn ingedeeld. Een overzicht van de thema's vindt u op pag 16 van deze instructie.
- 6. Alles: laat u zoeken in alle liederen zonder selectie vooraf.

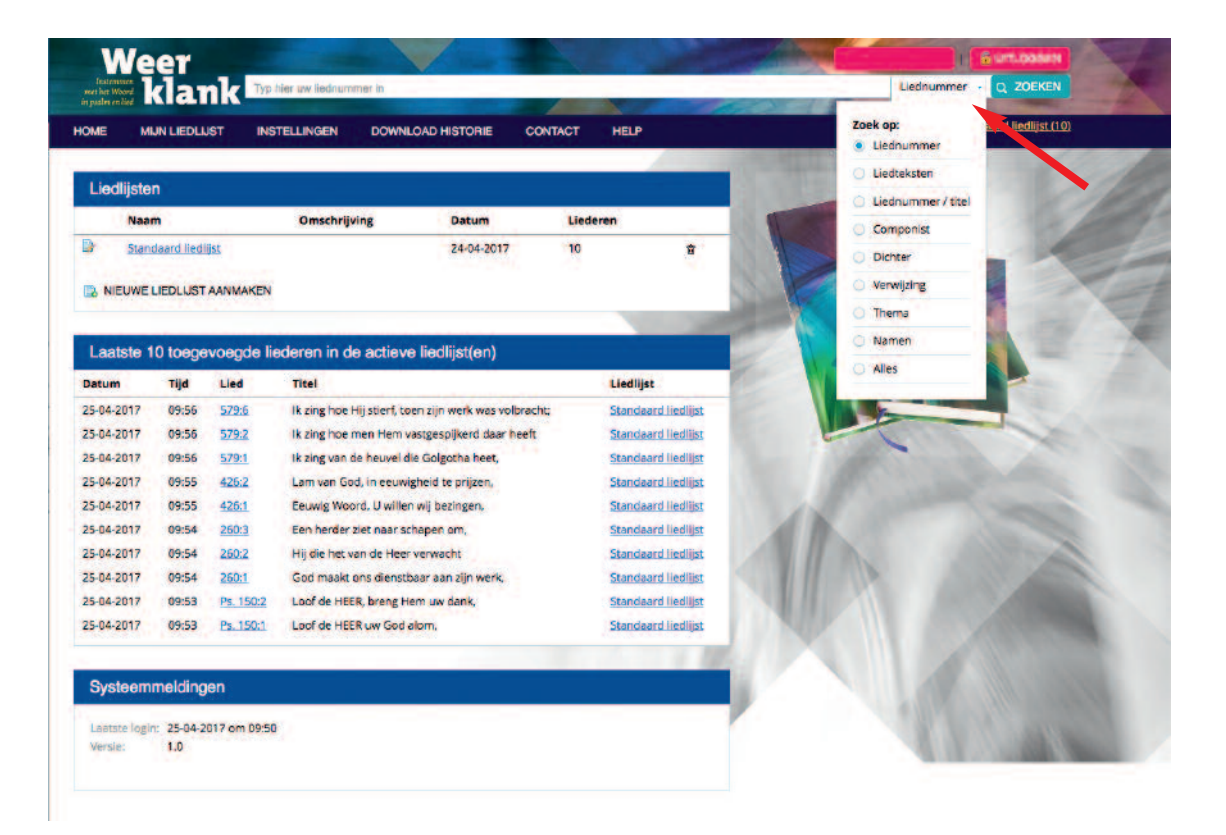

#### 2.2 Lied zoeken op tekst

U kunt liederen zoeken op elk woord in de tekst van het lied.

- 1. Zodra u uw tekst bevestigt, krijgt u de resultaten gepresenteerd: de regel waar het woord in voorkomt. Het betreffende woord heeft een andere kleur. In het voorbeeld zochten we op 'water'.
- 2. U kunt zelf kiezen hoeveel resultaten u tegelijk op het scherm wilt zien.
- 3. U bladert door de schermen heen met de pijlen Vorige en Volgende.

| E M       | IN LIEDLIJST INSTELLIN     | IGEN DOWNLOAD HISTORIE CONTACT HELP                   | Actieve liedlijst: <u>Standaard liedlijst (10)</u> |
|-----------|----------------------------|-------------------------------------------------------|----------------------------------------------------|
| oekresi   | ultaten > Gezocht op I     | liedtekst: water                                      |                                                    |
| 10 ‡ re   | sultaten weergeven 📲 Vorig | ge Volgende 🕨 3                                       | Zoeken binnen resultaten:                          |
| 0         | Liednummer                 | Titel                                                 |                                                    |
|           | Ps. 8:5                    | Al wat er land of steel heeft tot woning,             | BERLIK                                             |
| i i       | Ps. 18:8                   | Met U ga ik door weier en door vuur, (regel 7)        | BEKUK                                              |
|           | Ps. 22:6                   | Mijn kracht vloeit weg als and in de grond. (regel 3) | BEKUK                                              |
|           | Ps. 29:2                   | mele en weerkaatsen hem. (regel 2)                    | BEKUK                                              |
|           | Ps. 29:5                   | op de grote wie vloed. (regel 2)                      | BEKUK                                              |
|           | Ps. 33:3                   | Hij heeft de entervloed gebonden, (regel 3)           | BEKUK                                              |
|           | Ps. 42:1                   | van de koele weter beken (regel 3)                    | BEXJK                                              |
| 1         | Ps. 42:4                   | vive vloed roept                                      | BDKJK                                              |
|           | Ps. 42a:1                  | naar het klare wetter smacht, (regel 2)               | BDKJK                                              |
|           | Ps. 42a:4                  | rvioed roept vioed. (regel 5)                         | BEKLK                                              |
| ot 10 van | 92 resultaten              |                                                       | Vorige Volgende                                    |

## 2.3 Zoekresultaat bekijken (tekst)

Het programma presenteert u alle liedregels die voldoen aan uw zoekvraag.

- 1. Wilt u de tekst van het hele couplet bekijken, klik dan op de betreffende regel. De regel vouwt open en u ziet de context van de regel. U kunt zo meer coupletten 'open' klikken.
- 2. Wilt u de muziek bij het lied beoordelen, klik dan op de knop 'Bekijk'.

| ML     | IN LIEDLIIST INSTELLIN     | GEN DOWNLOAD HISTORIE CONTACT HELP                                                                                                    | Actieve liedlijst: Standaard liedlijst (10) |
|--------|----------------------------|----------------------------------------------------------------------------------------------------|---------------------------------------------|
|        |                            |                                                                                                    |                                             |
| ekresu | ltaten > Gezocht op I      | iedtekst: water                                                                                                    |                                             |
| t te   | sultaten weergeven 🔌 Vorig | e Volgende 🕨                                                                                                    | Zoeken binnen resultaten:                   |
|        | Liednummer                 | Titel                                                                                                    |                                             |
|        | Ps. 8.5                    | Al wat er land of water heeft tot woning.                                                                                                    | асміак                                      |
|        | Ps. 18:8                   | Met U ga ik door worse en door vuur, (regel 7)                                                                                                    | аских                                       |
|        | Ps. 22:6                   | Mijn kracht vloeit weg als watter in de grond. (regel 3)                                                                                                    | aakuk                                       |
|        | P5. 29:2                   | weller en weerkaatsen hem. (regel 2)                                                                                                    | авкак                                       |
|        | Ps. 29.5                   | op de grotevloed, (regel 2)                                                                                                    | BEKUK                                       |
|        | Ps. 33:3                   | Hij heeft de voor vloed gebonden, (regel 3)                                                                                                    | векци                                       |
|        | Ps. 42:1                   | van de koele worter beken (regel 3)                                                                                                    | BERUK                                       |
|        | Ps. 42:4                   | Wate wood roept waterviced, (regel 5)                                                                                                    | BOKUK                                       |
|        | P5.42a:1                   | Evenals een moede hinde<br>naar het klare armen smacht<br>achreewst min, ziel om God te vinden,<br>die ik ademloos verwacht.<br>ja, ik zoek zijn aangezicht,<br>God van leven, God van licht,<br>Wanneer zal ik Hem weer loven,<br>juichend staan in zijn wochtwen? | 304JK 2                                     |
|        | Ps. 42a:4                  | Workerviced roept manarviced. (regel 5)                                                                                                    | BERIJK                                      |

Standaarri Karlijiet (10)

## 2.4 Zoekresultaat bekijken (muziek)

Via de knop 'Bekijk' krijgt u het gekozen couplet, met melodie te zien.

- 1. U kunt de verschillende coupletten afzonderlijk bekijken. Klik daarvoor op het 'oogje' in de vakjes rechts in het scherm.
- U kunt een couplet selecteren door op het vinkje te klikken (dat wordt dan groen),
- 3. of door te kiezen voor de knop 'Toevoegen'. (zie ook onder hst 3. in deze handleiding op pag. 9)
- 4. U kunt de melodie van het lied in een eenvoudige weergave beluisteren (midi). Klik daarvoor op het afspeelsymbooltje onder Geluid.
- 5. U sluit dit lied af met de knop rechtsboven: 'Lied sluiten'.

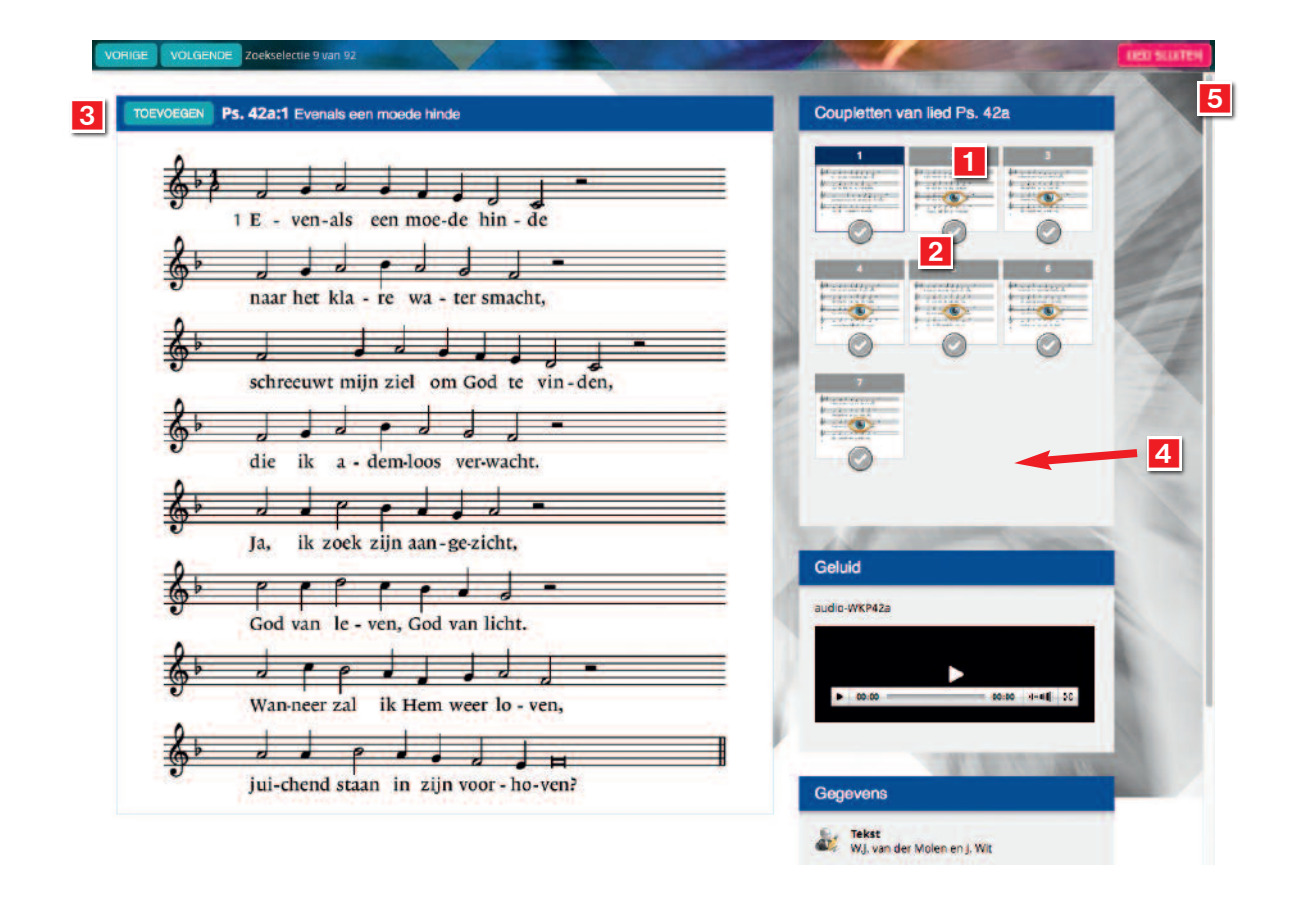

## 2.5 Zoeken verfijnen in twee stappen

U kunt ook zoeken op twee verschillende criteria.

- 1. Kies dan eerst de grootste zoekingang. In dit voorbeeld zoeken we op liederen van de dichter Willem Barnard.
- 2. Vervolgens kunt u zoeken binnen de resultaten. In dit voorbeeld zoeken we naar liederen waar het woord 'licht' in voorkomt.
- 3. Het resultaat zijn 3 treffers.

| loro | eulleten - Cer          | anobi on dishior kamand                     | A                                                            |            |
|------|-------------------------|---------------------------------------------|--------------------------------------------------------------|------------|
| (I)  | resultaten weergeve     | n                                           | Zoeken binnen resultaten:                                    | 2          |
| )    | Liednummer              | Titel                                       | Dichter                                                      |            |
|      | Ps. 119:40              | Uw woord is als een lamp, een helder licht, | W. Barnard, A.C. den Besten, J.W. Schulte Nordholt en J. Wit | BERUK      |
|      | Ps. 119:51              | Toon aan uw knecht uw lichtend aangezicht,  | W. Barnard, A.C. den Besten, J.W. Schulte 1 olt en J. Wit    | BEKUK      |
|      | 310:7                   | Gij heft de aarde aan het licht             | W. Barnard                                                   | BEKUK      |
| 3 va | n 3 resultaten (gefilte | rd uit 163 resultaten)                      |                                                              |            |
|      |                         | Constant Endline (1994                      |                                                              | and and    |
| toe  | gevoegen aan de lijst   | <ul> <li>Orenoaaro reprist (10)</li> </ul>  | 1 1 1 1 1 1 1 1 1 1 1 1 1 1 1 1 1 1 1 1                      |            |
|      |                         |                                             | Aller                                                        | The second |
|      |                         |                                             |                                                              |            |
|      |                         |                                             |                                                              |            |
|      |                         |                                             |                                                              |            |

#### 2.6 Zoekhulpen

Het programma ondersteunt u actief bij het zoeken door op basis van uw eerste letters al een suggestie te doen. Dat is handig bij bijvoorbeeld de bijbelplaatsen. Als u niet precies weet welke aanduiding of afkorting u precies moet intypen voor het vinden van een passage begint u met de eerste letters.

Zo presenteert 'Mat' u snel de eerste 10 mogelijke bijbelplaatsen in het bijbelboek Mattheüs.

Zit daar niet de plaats bij die u zoekt, dan zijn er twee mogelijkheden:

- 1. Tik meer tekst in: vul het zoekvak met meer tekens. Gebruik de notatie zoals de suggesties aangeven.
- 2. Tik uitsluitend 'Mattheüs' in (zonder hoofdstuk of versnummer) en druk op Enter. Dan verschijnen alle resultaten op het scherm.
- Verfijn eventueel de zoekvraag door opnieuw te zoeken binnen de resultaten (in dit voorbeeld: `13').
- 4. Gebruik de pijlen 'vorige' en 'volgende' als er meer pagina's met resultaten overblijven.

| E MI      | JN LIEDLIJST INSTELLIN           | GEN DOWNLOAD HISTORIE CONTACT HEL     | P                          | Actieve liedlijst: <u>Standaard liedlijst</u> |
|-----------|----------------------------------|---------------------------------------|----------------------------|-----------------------------------------------|
|           | lister Oscialitation             |                                       | A CONTRACTOR OF THE OWNER. |                                               |
| 10 ¢ re   | sultaten weergeven Vorig         | Zoeken binnen resultaten              | aten: 13                   |                                               |
| 0         | Liednummer                       | Titel                                 | Bijbeltekst                |                                               |
| i.        | 299:1                            | 'k Heb jezus nodig, heel mijn leven,  | Mattheüs, 6:9-13           | BEKUK                                         |
| 2         | 299:2                            | 'k Wil Jezus volgen, heel mijn leven. | Mattheüs, 6:9-13           | BEKUK                                         |
|           | 300:1                            | Hungry, I come to You,                | Mattheüs, 6:9-13           | BEKUK                                         |
|           | 300:Pre-chorus                   | So I wait for You,                    | Mattheüs, 6:9-13           | BEKUK                                         |
|           | 300:Refrein                      | I'm falling on my knees,              | Mattheüs, 6:9-13           | BEKUK                                         |
|           | 300:2                            | Broken, I run to You,                 | Mattheüs, 6:9-13           | векцк                                         |
| -         | 301:Refrein                      | Als een levend offer, Heer,           | Mattheüs, 6:9-13           | BEKUK                                         |
| 5         | 301:1                            | jezus, mijn redder,                   | Mattheüs, 6:9-13           | BEKUK                                         |
|           | 301:Bridge                       | Hier ben ik, hier ben ik, Heer,       | Mattheüs, 6:9-13           | BEKUK                                         |
| 5         | 301:2                            | jezus, mijn redder,                   | Mattheüs, 6:9-13           | BEKUK                                         |
| ot 10 van | 70 resultaten (gefilterd uit 401 | resultaten)                           |                            | 🖷 Vorige Volgende 🕨                           |

## 3. Lied bekijken en selecteren

- 1. Als u een lied hebt gekozen en de coupletten hebt aangevinkt (groen) worden ze toegevoegd aan uw liedlijst.
- 2. Dat gebeurt zodra u kiest voor 'Lied sluiten'.

| Samuël hoort 's nachts een stem,       | Coupletten van lied 538                                                                                                    |  |
|----------------------------------------|----------------------------------------------------------------------------------------------------|--|
| 1 Sa - mu-el hoort 's nachts een stem, | 1 2 3<br>Prefer discussion<br>4 - COLORES - A - COLORES - A - |  |
| hoort een stem die roept om hem.       | Geluid                                                                                                    |  |
| E - li heeft hem ze-ker no-dig,        | audio-WKL538                                                                                                    |  |
| maar zijn komst is o - ver - bo-dig.   | ► 00:00                                                                                                    |  |
| E - li, die al bij - na sliep,         | Gegevens                                                                                                    |  |
| E - li was het niet die riep.          | H. Lam<br>W. ter Burg                                                                                                    |  |
|                                        | Liedinformatie<br>AvvN 2.8                                                                                                    |  |

## **3.1 Lied snel selecteren**

Als u al precies weet welk lied u wilt hebben, kunt u ook een snelle selectie maken.

1. In de lijst met zoekresultaten kunt u voor elke regel/couplet een vinkje zetten.

2. Het couplet wordt dan toegevoegd aan uw liedlijst.

| IE N       | IUN LIEDLUST INSTELL      | NGEN DOWNLOAD HISTORIE CONTACT HELP                    | Actieve liedlijst: Standaard liedlijst (14)                                                                    |
|------------|---------------------------|--------------------------------------------------------|----------------------------------------------------------------------------------------------------|
|            |                           |                                                        |                                                                                                    |
| loekres    | ultaten > Gezocht op      | liedtekst: water                                       |                                                                                                    |
| 10 \$ n    | esultaten weergeven 🔹 Voi | ige Volgende 🕨                                         | Zoeken binnen resultaten                                                                                       |
| 0          | Liednummer                | Titel                                                  |                                                                                                    |
|            | Ps. 8:5                   | Al wat er land of meter heeft tot woning.              | BENJK                                                                                                    |
| 0          | Ps. 18:8                  | Met U ga ik door water en door vuur, (regel 7)         | BERUK                                                                                                    |
| Ō          | Ps. 22:6                  | Mijn kracht vloeit weg als wear in de grond, (regel 3) | BEKUK                                                                                                    |
| 0          | Ps. 29:2                  | wateren weerkaatsen hem. (regel 2)                     | acoux                                                                                                    |
|            | Ps. 29:5                  | op de grote                                            | аски                                                                                                    |
| •          | Ps. 33:3                  | Hij heeft de antervloed gebonden, (regel 3)            | BERGUK                                                                                                    |
|            | Ps. 42:1                  | van de koele weer beken (regel 3)                      | BERUK                                                                                                    |
| •          | P5. 42:4                  | vioed roept vioed, (regel 5)                           | векак                                                                                                    |
| 0          | Ps. 42a:1                 | naar het klare 🛶 🛶 smacht, (regel 2)                   | BERUK                                                                                                    |
| a          | Ps. 42a:4                 | Metervloed roept wat ervloed. (regel 5)                | BENUK                                                                                                    |
| tot 10 var | n 92 resultaten           |                                                        | Vorige Volgende                                                                                                |
|            |                           |                                                        | The second second second second second second second second second second second second second second second s |

## 4. Liederen downloaden

- 1. Hebt u uw keuze gemaakt dan klikt u op de aangelegde liedlijst rechtsboven.
- 2. Wilt u toch nog een lied/couplet verwijderen uit de lijst klik dan op het prullenbakje voor de betreffende regel.

| N | lijn liedlijst |                   |               |                                                       | Standaard lediijst (10) \$ |
|---|----------------|-------------------|---------------|-------------------------------------------------------|----------------------------|
|   |                |                   |               | Zoeken bin                                            | nnen resultaten:           |
|   | Datum          | o Tijd o          | Liednummer    | 6 Titel                                               |                            |
| ŵ | 25-04-2017     | 09:56             | 579:6         | lk zing hoe Hij stierf, toen zijn werk was volbracht; | BEKUK                      |
| 8 | 25-04-2017     | 09:56             | 579:2         | Ik zing hoe men Hem vastgespijkerd daar heeft         | BERUK                      |
| 9 | 25-04-2017     | 09:56             | 579:1         | lk zing van de heuvel die Golgotha heet,              | BERUK                      |
| Ť | 25-04-2017     | 09:55             | 426:2         | Lam van God, in eeuwigheid te prijzen,                | BEKUK                      |
| Û | 25-04-2017     | 09:55             | 426:1         | Eeuwig Woord, U willen wij bezingen,                  | BERLIK                     |
| Ĥ | 25-04-2017     | 09:54             | 260:3         | Een herder ziet naar schapen om,                      | BERUK                      |
| 8 | 25-04-2017     | 09:54             | 260:2         | Hij die het van de Heer verwacht                      | BERLIK                     |
| 8 | 25-04-2017     | 09:54             | 260:1         | God maakt ons dienstbaar aan zijn werk,               | BERLIK                     |
| Û | 25-04-2017     | 09:53             | Ps. 150:2     | Loof de HEER, breng Hem uw dank,                      | BEKLIK                     |
| 8 | 25-04-2017     | 09:53             | Ps. 150:1     | Loof de HEER uw God alom,                             | DENLIK                     |
|   |                | la contractor and | and the local |                                                       |                            |

#### 4.1 Stap 1 liedlijst downloaden

De liederen die u wilt downloaden worden in een zip-bestand voor u klaargezet. Voor u de liederen gaat downloaden kunt u een keuze maken uit verschillende opties (zie ook de voorbeelden rechts op het scherm):

- 1. U kunt desgewent een eigen gekozen kop- en/of voettekst meegeven (beamer).
- 2. U kunt de lettergrootte daarvan instellen (klein, normaal, groot).
- 3. U kiest welke bestandsformaten u wilt downloaden. Kies uit beamerafbeelding, muziekafbeelding voor print, of alleen tekst. Of een combinatie (zie menu).
- 4. U kunt de achtergrondkleur kiezen (kleurcode) en kiezen of het diapositief moet worden gemaak en welk bestandstype de afbeeldingen moeten zijn. (beamer).
- 5. U kiest of u ook de geluidsbestanden wilt downloaden, en of u ook de txt-bestanden met de platte tekst wilt hebben.
- 6. U kunt in de koptekst ook de liednummers en de verantwoording (dichter/componist) opnemen.
- 7. Bevestig tot slot dat u instemt met de voorwaarden en klik onder aan het scherm op de knop naar stap 2.

|     |                                                                                                    |                            |                                  | reambind that the second second second second second second second second second second second second second se |
|-----|----------------------------------------------------------------------------------------------------|----------------------------|----------------------------------|----------------------------------------------------------------------------------------------------|
|     | Actieve liedlijst: <u>Standaard liedlijst (10</u>                                                                                                    | CONTACT HELP               | TELLINGEN DOWNLOAD HISTORIE      | E SMUN LIEDLIJST INST                                                                                           |
|     |                                                                                                    |                            | stap 1/2)                        | /iijn liedlijst > Download (                                                                                    |
|     | Voorbeeld                                                                                                    |                            | c                                | (ies uw download-onties                                                                                         |
|     | Voorbeeld                                                                                                    |                            | 3                                | des div download-optie.                                                                                         |
| Z   |                                                                                                    | Lettergrootte              |                                  | (optekst                                                                                                    |
|     | 1 Uit Oer is hij ge - to-gen,                                                                                                    | Lettergrootte              |                                  | Voettekst                                                                                                    |
|     |                                                                                                    |                            |                                  |                                                                                                    |
|     | م م <sup>,</sup> ار ار ار با <sup>بار</sup> ا                                                                                                    | 4                          | 3 Achtergrondkieu                | ormaat<br>Beamer (notenbalk ceknipt)                                                                            |
|     | om voort aan te ge - lo- ven                                                                                                    | California da alemánica de |                                  | Normal Kathan and all all a                                                                                     |
|     | in 't land van Ka-na - an.                                                                                                    | Nee                        | * PNG \$                         | Nee                                                                                                    |
|     |                                                                                                    | Verantwoording to          | Downloaden ook als platte tekst? | Toon liednummers in koptekst                                                                                    |
|     | ~                                                                                                    | Nee                        | \$ Nee                           | Nee                                                                                                    |
| 100 |                                                                                                    |                            | nowaarden.                       | 2 lk sa akkoord met de sebruikersvo                                                                             |
| 124 |                                                                                                    |                            | 6                                | 7                                                                                                    |
|     | 24                                                                                                    |                            |                                  |                                                                                                    |
|     | om voort-aan als een blin-de                                                                                                    |                            |                                  |                                                                                                    |
| ì   | Image: Second second second                                                                                                    |                            |                                  |                                                                                                    |
|     | <sup>1</sup> / <sub>2</sub> <sup>1</sup> / <sub>2</sub> <sup>1</sup> / |                            |                                  | _                                                                                                    |
|     | <sup>1</sup> / <sub>2</sub> <sup>1</sup> / <sub>2</sub> <sup>1</sup> / |                            |                                  |                                                                                                    |

## 4.2 Stap 2 liedlijst downloaden

Bij stap 2 ziet u welke bestanden er in het zip-bestand zitten. U kunt ze ook afzonderlijk openen.

Kiest u voor Download zip-bestand dan vraagt uw computer waar het moet worden opgeslagen.

Na het downloaden is uw standaardliedlijst weer leeg.

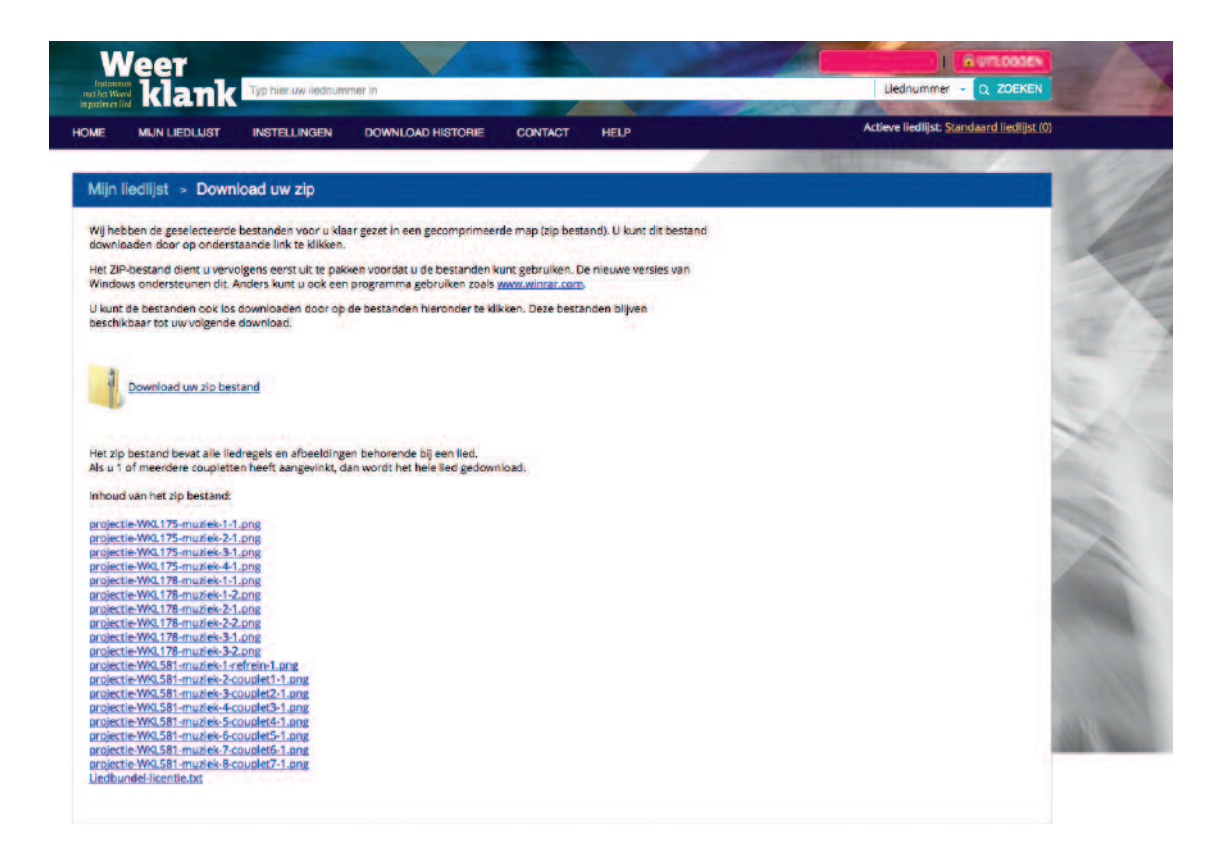

#### **Opmerking:**

Hoewel er in de preview maar één keer een refrein zichtbaar is, wordt dit bij ieder couplet mee gedownload. Zo kunt u achter ieder couplet een refrein voegen en hoeft u nooit terug naar een vorig couplet.

# 5. Download historie bekijken

Uw historie wordt bijgehouden. Kies in het menu bovenaan voor de Downloadhistorie en u kunt terugkijken welke liederen u op welke datum hebt geselecteerd.

| wnload historie        |                     | -            |               |             |                 |
|------------------------|---------------------|--------------|---------------|-------------|-----------------|
| • resultaten weergeven |                     |              | Zoeken binner | resultaten: |                 |
| wnload datum           | Naam                | Omschrijving | Datum         | Liederen    |                 |
| -04-2017               | Standaard liedlijst |              | 24-04-2017    | 10          | ÷               |
| -04-2017               | Standaard liedlijst |              | 24-04-2017    | 3           | 2               |
| -04-2017               | Standaard liedlijs: |              | 24-04-2017    | 2           | Ŧ               |
| -04-2017               | Standaard liedlijst |              | 19-04-2017    | 3           | ŵ               |
| -04-2017               | Standaard liedlijst |              | 18-04-2017    | 6           | ÷               |
| -04-2017               | Standaard liedlijst |              | 13-04-2017    | 5           | ŵ               |
| 04-2017                | Standaard liedlijst |              | 13-04-2017    | 1           | Ť               |
| 04-2017                | Standaard liedlijst |              | 13-04-2017    | 5           | E               |
| -04-2017               | Standaard liedlijst |              | 13-04-2017    | 2           | E               |
| 04-2017                | Standaard liedlijst |              | 13-04-2017    | 2           | E D             |
| t 10 van 43 resultaten |                     |              |               |             | Vorige Volgende |

#### 6. Verschillende liedlijsten aanleggen

Elke keer als u liederen gaat kiezen komen die op een Standaard liedlijst. Die (actieve) lijst wordt overschreven als u een volgende selectie na downloaden gaat maken.

Klik op Home in het menu bovenaan en u ziet de lijst van lijstnamen.

- 1. U kunt ook bepaalde liedlijsten zelf aanmaken. Klik dan op Nieuwe liedlijst aanmaken.
- 2. U geeft de lijst een naam, een datum en een omschrijving. Handig voor uw eigen zoekgemak.

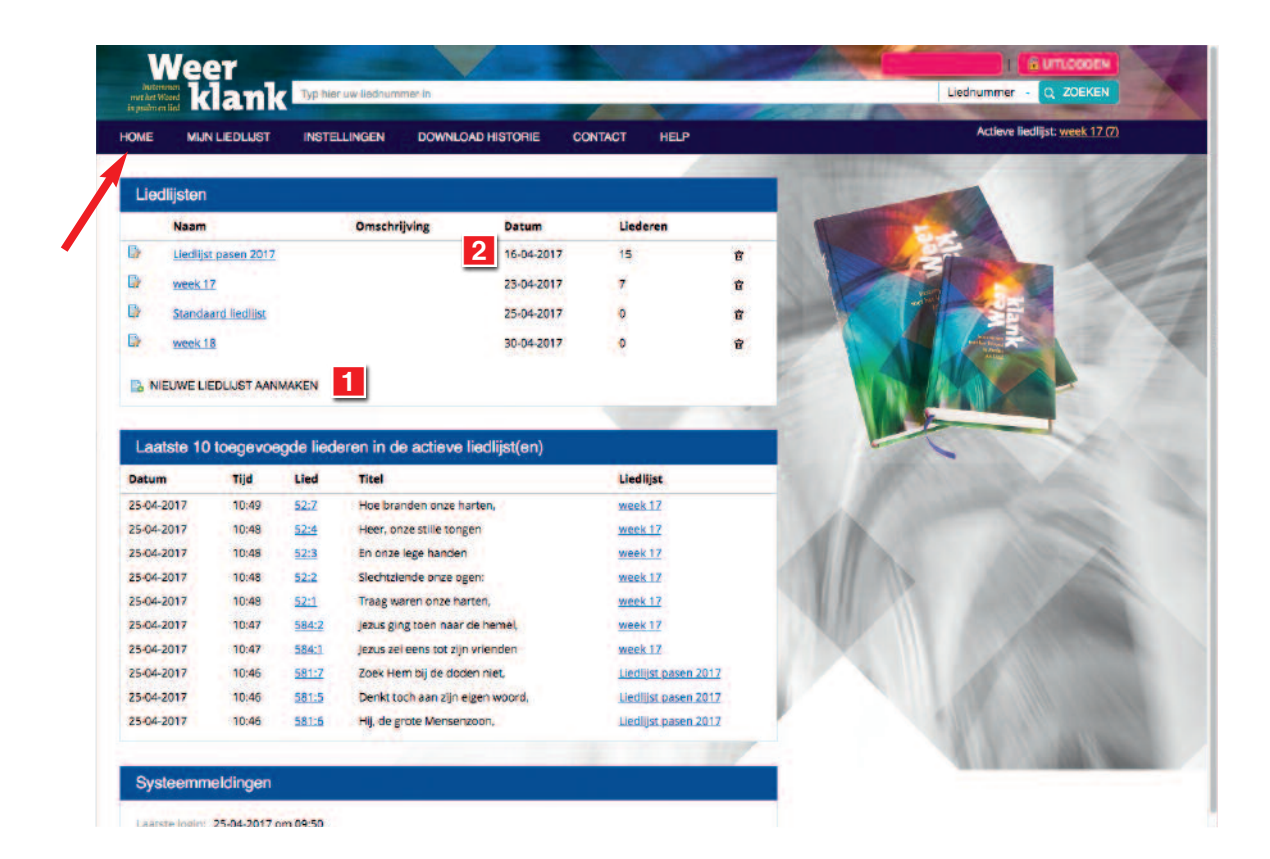

#### Weerklank kent de volgende thema's

Aanbidding Aanvechting Abba Advent Afgoden Angst Avond Beker (van het lijden) Bekering Bescherming Bidden, Biddag Bevestiging ambtsdragers Bijbel Danken, Dankdag Diaconaat, Werelddiaconaat Dienen in Kerk en Koninkrijk Drie-eenheid Eersteling Eeuwigheidszondag Evangelisatie Gebod (de Tien Geboden) Geloof Geloofsbelijdenis Genade Goede Vrijdag Heilig Avondmaal Heilige Doop Heilige Geest Heiligheid van God Hel Hemelvaart Herder (de Goede Herder) Hervormingsdag Hoeksteen Hoop Huwelijk Inzameling van de gaven Israël, Israëlzondag Kerk en Koninkrijk Kerkgebouw (en inwijding van een nieuw) Kerst Koningschap Laatste zondag kerkelijk jaar Lam van God Levensheiliging Levensleiding Lijdenstijd Lof

Man van Smarten Manna Middelaar Naam (de Naam van God) Navolging Missionair Morgen Nieuwjaar Oordeel, Rechter Openbare geloofsbelijdenis Oudjaar Overheid Overwinning Palmpasen Paradijs Pasen Pinksteren Priester, Hogepriester Rechtvaardiging Rustdag Sacramenten Satan, Boze, Duivel Schepper, Schepping Schuld (-belijdenis) Sociale gerechtigheid Sterven, Graf Strijd (Geestelijk strijd) Talen Toekomstverwachting Toewijding Trinitatis Trooster Trouw van God Twijfel Tucht Vader, Gods Vaderschap Vergeving Verlangen naar God Verlossing, Redder Verootmoediging Vertrouwen Vervolging Verwondering Verzoening Volharding Voorspraak Vreemdelingschap Vrijmoedigheid (in naderen) Vrijmoedigheid (in spreken)

Vruchten Vuur Waakzaamheid Wedergeboorte en Bekering Wederkomst Weeszondag Werk Wet Woord van God Zaligmaker Zegen Zending Zingen Zon der gerechtigheid Zondag Zondeval Zoon van David Zorg en Verdriet Zout